# 연구실 안전교육 수강 매뉴얼 Safety is part of science

20°C

25

-20

15

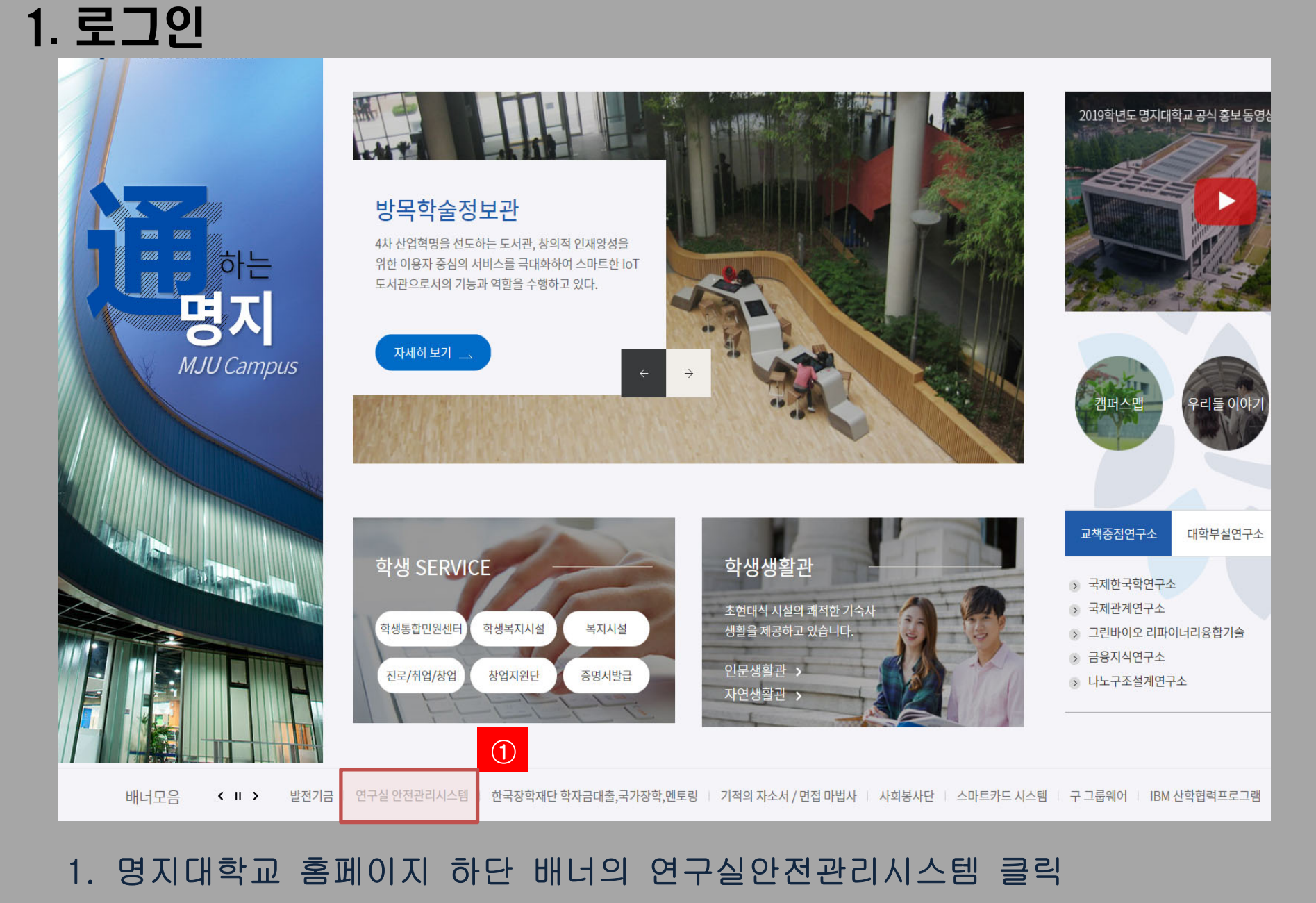

또는 인터넷 브라우저에 주소(<u>http://safety.mju.ac.kr/</u>)를 직접 입력한다.

| 용안내 명지대학교 연구실 안전관리시스템은 연구실 안전확보와 연구<br>과학기술분야 연구개발활동에 종사하는 교수, 대학생, 대학원성 | 실 사고를 예방하기 위해<br>성 및 연구원, 연구보조원등이 이용할 수 있습니다. |
|--------------------------------------------------------------------------|-----------------------------------------------|
| 로그인                                                                      |                                               |
| 학내구성원                                                                    | 그외 연구활동종사자                                    |
| 포털시스템 로그인                                                                | 사용자 등록정보를 이용한 로그인                             |
| 로그인                                                                      | 아이디<br>비밀번호                                   |
|                                                                          | 로그인 사용자등록                                     |

- 1. Myiweb 사용자의 경우 <mark>학내 구성원</mark>으로 로그인 한다.
- 2. Myiweb 사용자가 아닌 경우, 그외 연구활동종사자 메뉴의 사용자 등록 후, 로그인 한다.

## 1. 로그인[개인정보 동의]

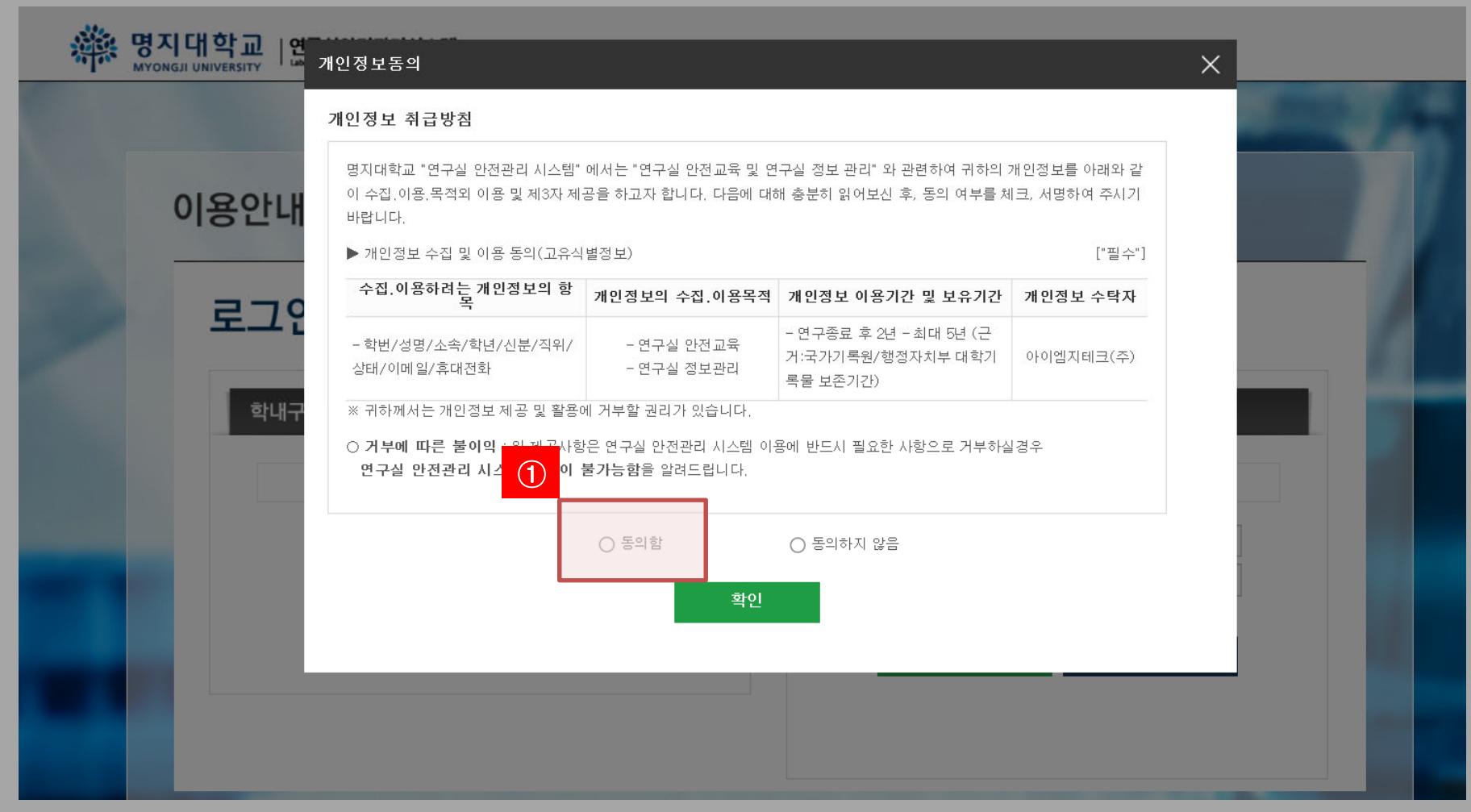

#### 1. 안전관리시스템 이용을 위해 개인정보 수집 및 이용에 동의한다.

## 2. 연구실 안전관리시스템 메인 화면

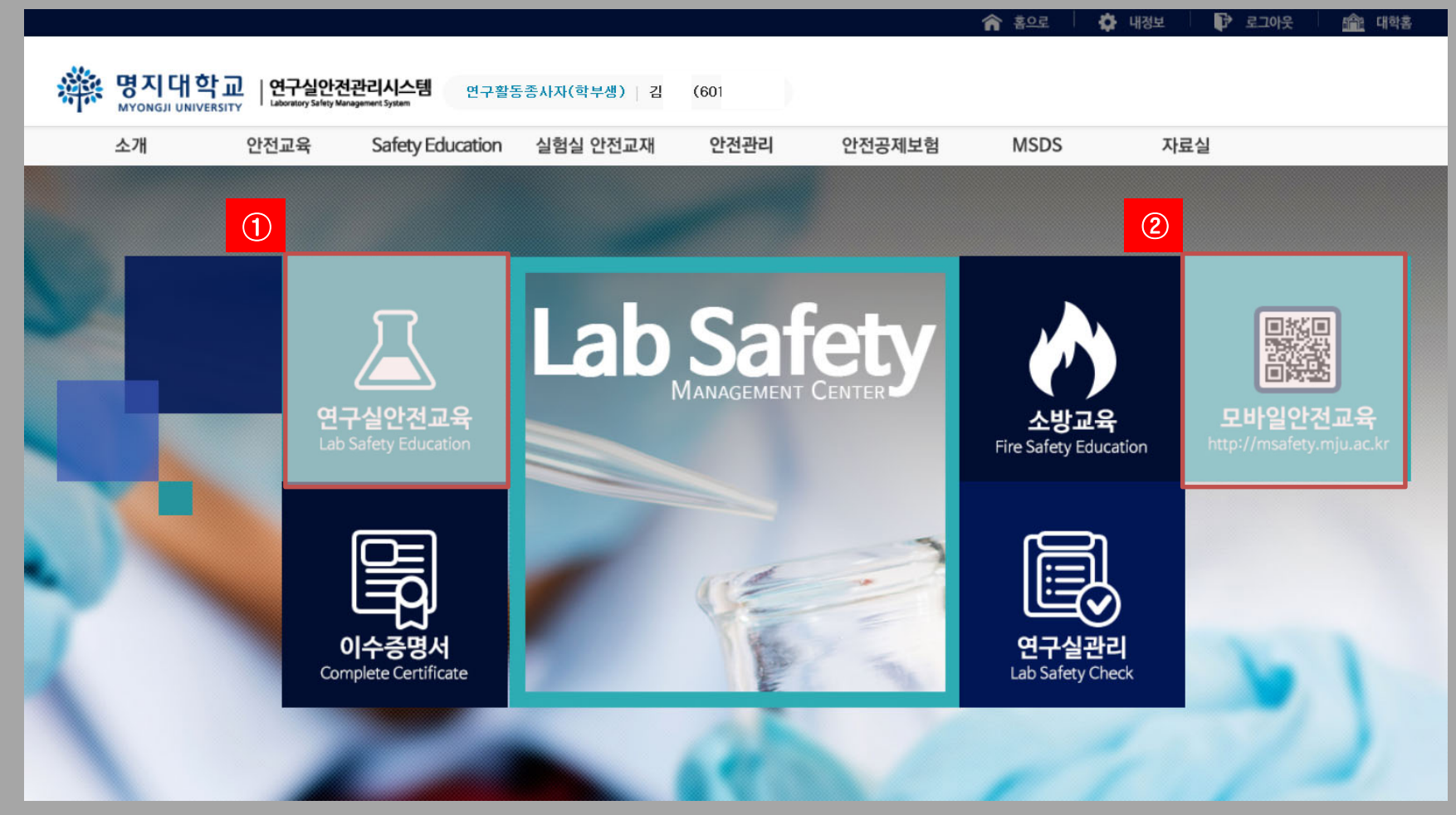

- 1. 메인 화면에서 연구실 안전교육 메뉴를 클릭한다.
- 2. 모바일에서 안전교육 수강 가능(<u>http://msafety.mju.ac.kr</u>)

## 3. 수강언어 선택

| 안전교육    | 연구실 안전교육                                                                                                    |                                                |
|---------|----------------------------------------------------------------------------------------------------|------------------------------------------------|
| 안전교육 안내 | ▶ 연구실안전교육 과정 안내 및 선택                                                                                                    |                                                |
| 연구실안전교육 | <b>과정명</b> 간전교육 ✔ (※이수하지 않는 안전교육은 과정을 변경하여 이수할 수 있습니                                                                                  | 4)                                             |
| 소방안전교육  | 교육기간                                                                                                    |                                                |
|         | 과정구성 총 6시간으로 구성(필수-2시간,선택-4시간)                                                                                                    |                                                |
| 집합교육과정  | ▶ 안전교육 수강 현황                                                                                                    | ※안전교육이 진행되지 않을 때 조치방법                          |
| 이수증명서   | 교육진행상태 〉 <b>과목선택</b>                                                                                                    | 초기화                                            |
|         | 언어 선택 후 선택과목을 설정하세요<br>(After selection language, choose the elect<br>한국어(Korean) ( 영어(English) ( 중국<br>감독선택<br>(Choosing the course) | ٤.<br>t <mark>ive courses</mark><br>۲(Chinese) |

#### 1. 수강을 원하는 언어를 선택한다.

2. 언어 선택 후, 과목선택 버튼을 클릭한다.

#### 4. 수강 과목 선택

| 성명 | 홍길동 (test001)         | 소속 |    |         | 과목선택 현홍  | 2/6     |       |
|----|-----------------------|----|----|---------|----------|---------|-------|
|    |                       |    | 안전 | 친교육은 재수 | 강할 수 있습니 | 나.(수강여부 | 에 'V' |
| 서택 | 과목명                   |    |    |         |          | 수강며부    | ^     |
|    | 소방안전                  |    |    |         |          |         |       |
| ~  | 연구실안전법에 따른 안전점검과 현장검사 | -  |    |         |          |         |       |
|    | 연구실 냄새의 원인과 관리        |    |    |         |          |         |       |
|    | 고압가스의 위험성             |    |    |         |          |         |       |
|    | 화학물질의 위험성             |    |    |         |          |         |       |
|    | 사전유해인자 위험분석 대상 연구실    |    |    |         |          |         |       |
|    | 안전표지의 부착 및 관리방법       |    |    |         |          |         |       |
|    | 연구실 안전점검 및 검사결과의 처리   |    |    |         |          |         |       |
|    | 연구활동종사자 건강검진          |    |    |         |          |         |       |
|    | 연구실 안전관리 실태조사         |    |    |         |          |         |       |
|    | 연구개발활동에 적합한 복장        |    |    |         |          |         |       |
|    | 유해 화학물질 안전관리 방법       |    |    |         |          |         | ~     |
|    | 3                     | 설정 | 닫기 | I       |          |         |       |

수강과목은 필수/선택 과목으로 설정할 수 있음(필수과목 변경 불가)
4개의 선택과목을 선택한다. (학과별 상이함: 1개 ~ 4개 선택 가능)
설정 버튼을 클릭한다.

#### 2. 수강완료 후, 평가점수 60점 이상이어야 교육 이수 처리가 됩니다.

#### 1. 수강하기 버튼을 클릭하면 안전교육을 수강할 수 있습니다.

안전교육 ✔ (※이수하지 않는 안전교육은 과정을 변경하여 이수할 수 있습니다.)

| 번호 | 과목명(교육내용)             | 시간(분) | 인정시간 | 분류 | 과목변경 | ① <sup>:</sup> 강여부(수강일) |
|----|-----------------------|-------|------|----|------|-------------------------|
| 1  | 소방안전                  | 28    | 1    | 필수 | -    | 수강하기                    |
| 2  | 연구실안전법에 따른 안전점검과 현장검사 | 19    | 1    | 필수 | -    | 수강하기                    |
| 3  | 화학물질의 위험성             | 19    | 1    | 선택 | 변경   | 수강하기                    |
| 4  | 연구실 안전점검 및 검사결과의 처리   | 19    | 1    | 선택 | 변경   | 수강하기                    |
| 5  | 연구활동종사자 건강검진          | 16    | 1    | 선택 | 변경   | 수강하기                    |
| 6  | 연구실 안전관리 실태조사         | 2     | 1    | 선택 | 변경   | 수강하기                    |
|    |                       |       |      |    |      |                         |

교육진행상태 > 교육수강

초기화

▶ 안전교육 수강 현황

※안전교육이 진행되지 않을 때 조치방법

교육기간

**과정구성** 총 6시간으로 구성(필수-2시간,선택-4시간)

연구실안전교육 과정 안내 및 선택

연구실 안전교육

과정명

## 5. 교육수강 및 평가